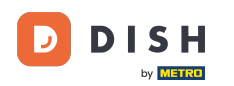

Klicken Sie im Dashboard der DISH-Website auf EINSTELLUNGEN, um Ihren Google Analytics-Code hinzuzufügen.

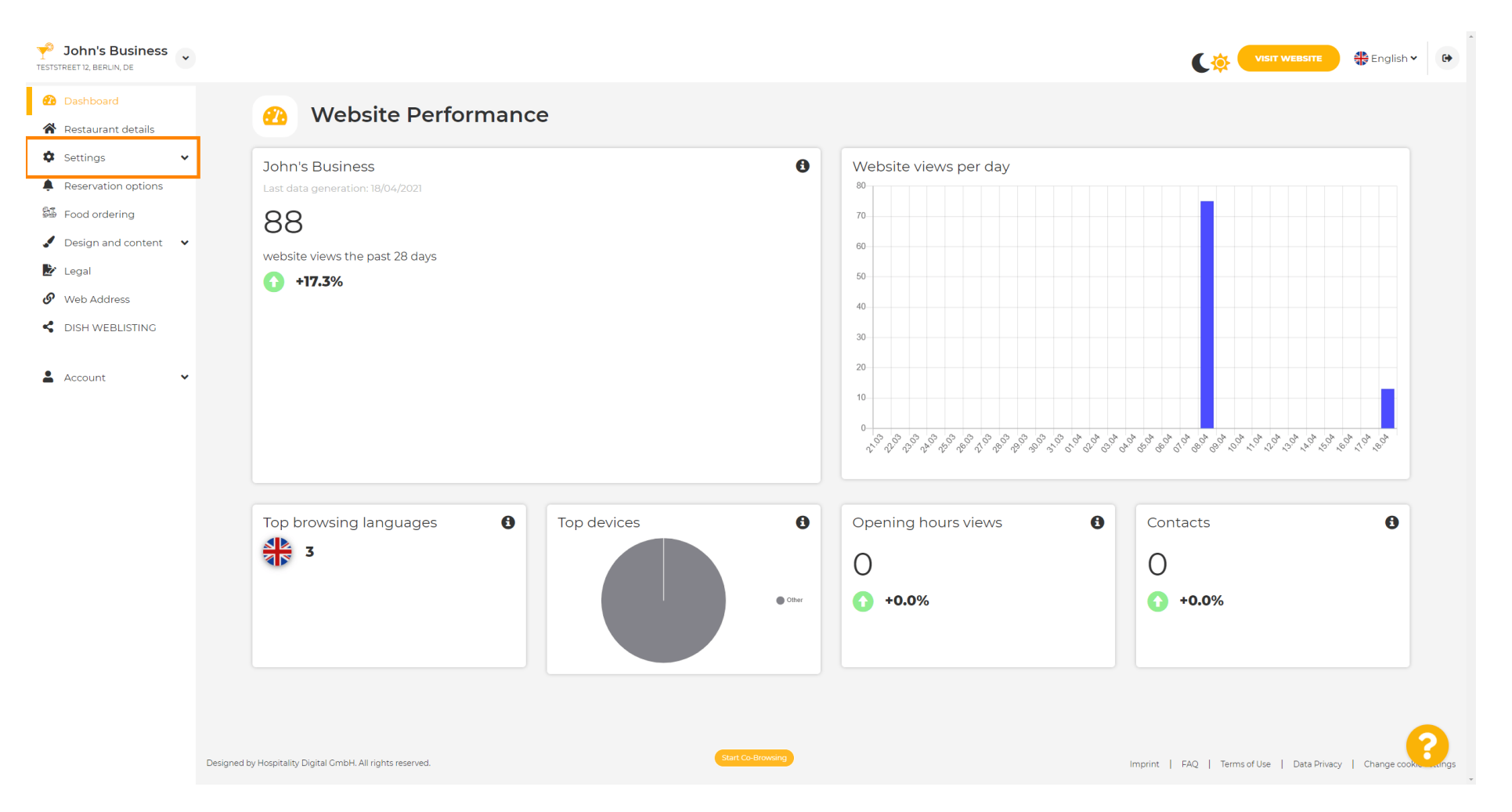

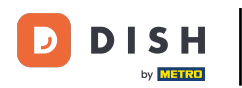

## Klicken Sie anschließend auf "Analytics", um den Vorgang fortzusetzen.

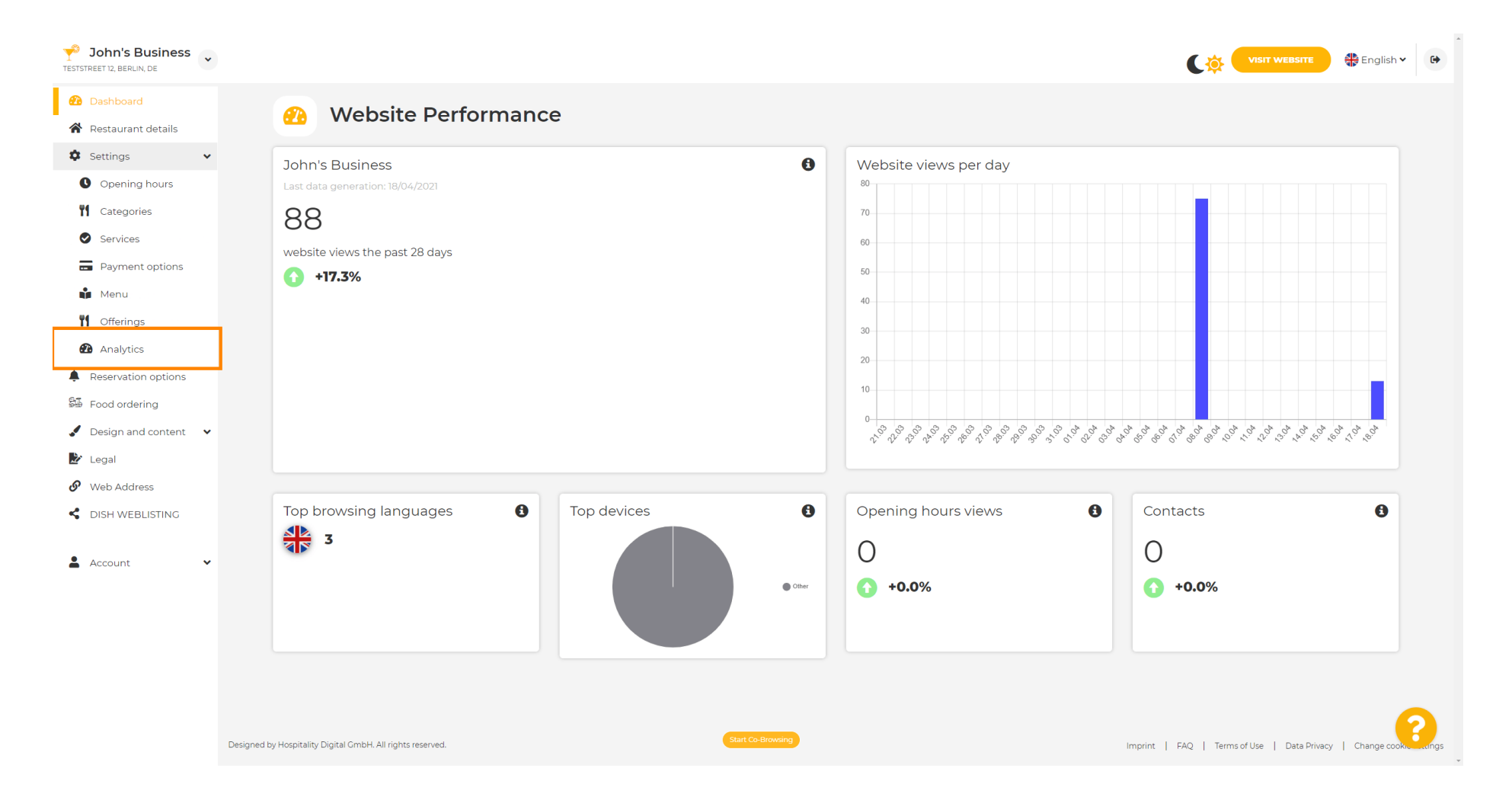

D

Т

## Geben Sie Ihren Google Universal Analytics-Code in das markierte Feld ein.

| John's Business     TESTSTREET 12, BERLIN, DE                                                                                                    |                                                                                                    |                                         | 🖶 English 🗸 | •    |
|----------------------------------------------------------------------------------------------------|----------------------------------------------------------------------------------------------------|-----------------------------------------|-------------|------|
| <ul><li>Dashboard</li><li>Restaurant details</li></ul>                                                                                                    | 🕐 Custom Google Analytics                                                                                                    |                                         |             |      |
| <ul> <li>Settings</li> <li>Opening hours</li> <li>Opening hours</li> <li>Categories</li> <li>Services</li> <li>Payment options</li> <li>Menu</li> <li>Offerings</li> </ul> | Google Analytics Please add you personal Google Universal Analytics code here to track your own visitor data. Google Universal Analytics |                                         |             |      |
| <ul> <li>Analytics</li> <li>Reservation options</li> <li>Food ordering</li> <li>Design and content</li> <li>Legal</li> <li>Web Address</li> <li>DISH WEBLISTING</li> </ul> |                                                                                                    |                                         |             |      |
| Account                                                                                                    | Designed by Hospitality Digital GmbH, All rights reserved.                                                                               | int   FAQ   Terms of Use   Data Privacy | Change cook | angs |

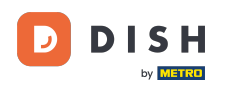

Nachdem Sie den Code eingegeben haben, klicken Sie auf SPEICHERN, um den Vorgang abzuschließen.

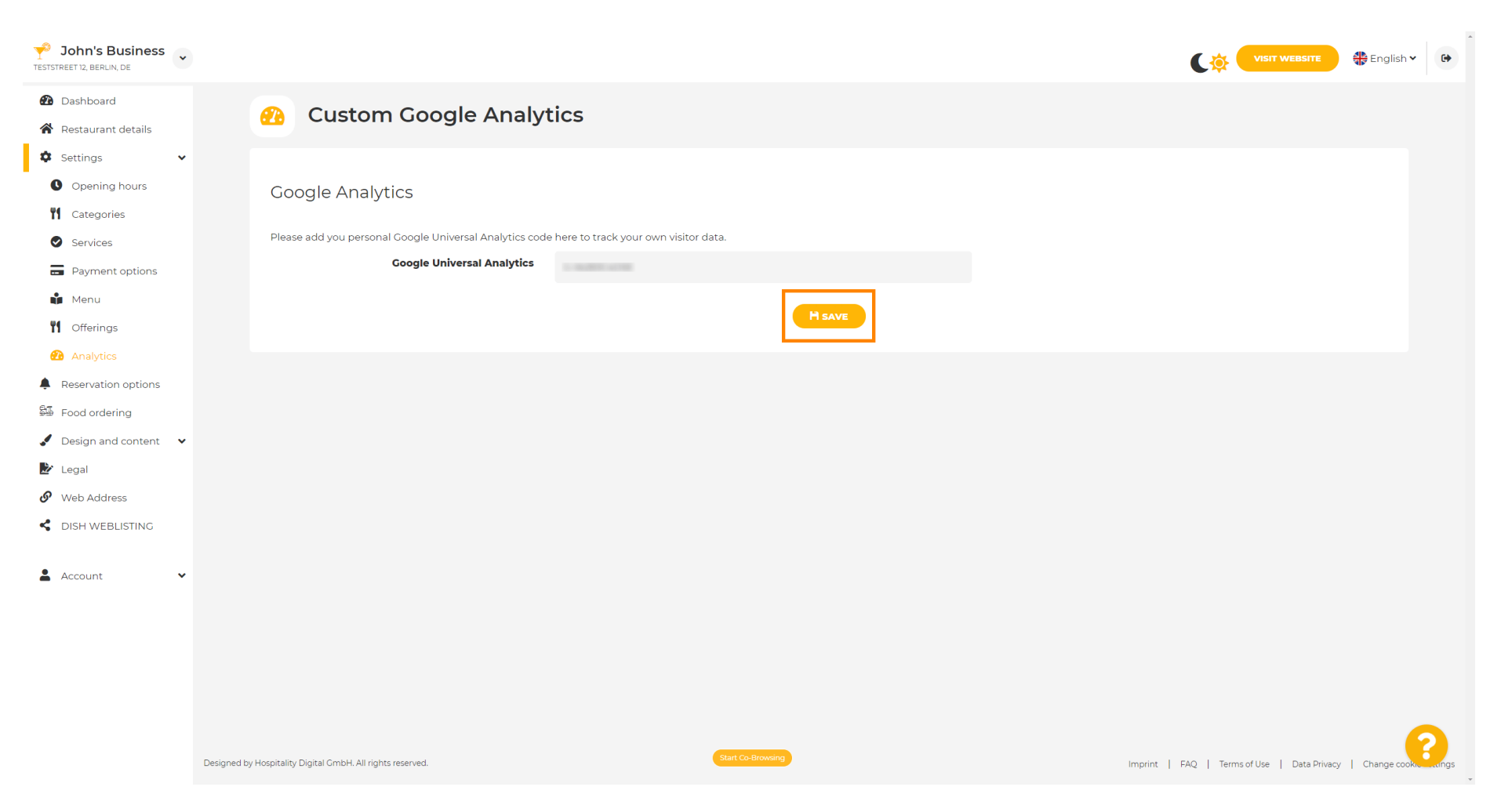

i

Fertig! Ihr Google Analytics-Code wurde nun erfolgreich gespeichert. Hinweis: Weitere Informationen zu Google Analytics finden Sie unter https://analytics.google.com .

| John's Business          |                                                                                              |                                                           |
|--------------------------|----------------------------------------------------------------------------------------------|-----------------------------------------------------------|
| Dashboard                | Custom Coords Angle time                                                                     |                                                           |
| 倄 Restaurant details     | Custom Google Analytics                                                                      |                                                           |
| Settings                 |                                                                                              |                                                           |
| Opening hours            | ✓ Your changes were saved successfully.                                                      |                                                           |
| M Categories             |                                                                                              |                                                           |
| Services                 | Google Analytics                                                                             |                                                           |
| Payment options          |                                                                                              |                                                           |
| 📫 Menu                   | Please add you personal Google Universal Analytics code here to track your own visitor data. |                                                           |
| <b>Y1</b> Offerings      |                                                                                              |                                                           |
| 🙆 Analytics              | H save                                                                                       |                                                           |
| Reservation options      |                                                                                              |                                                           |
| 🛱 Food ordering          |                                                                                              |                                                           |
| 🖌 Design and content 🛛 🗸 |                                                                                              |                                                           |
| 🛃 Legal                  |                                                                                              |                                                           |
| 🔗 Web Address            |                                                                                              |                                                           |
| < DISH WEBLISTING        |                                                                                              |                                                           |
|                          |                                                                                              |                                                           |
| 👗 Account 🛛 👻            |                                                                                              |                                                           |
|                          |                                                                                              |                                                           |
|                          |                                                                                              |                                                           |
|                          |                                                                                              |                                                           |
|                          |                                                                                              |                                                           |
|                          |                                                                                              | 9                                                         |
|                          | Designed by Hospitality Digital CmbH. All rights reserved.                                   | Imprint   FAQ   Terms of Use   Data Privacy   Change cook |

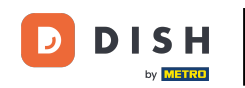

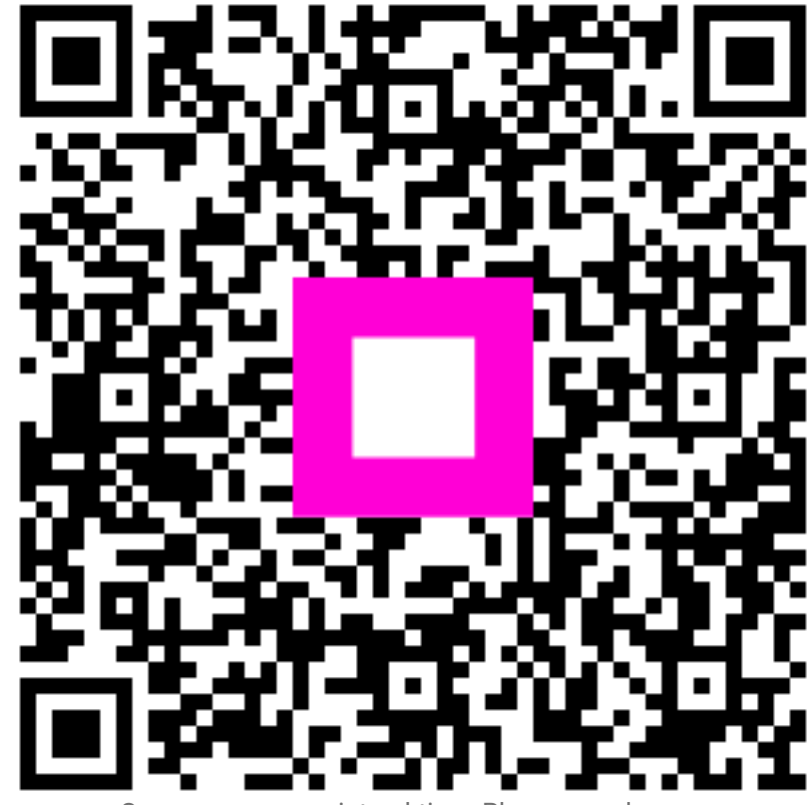

Scannen, um zum interaktiven Player zu gelangen